## 1 Install USB Drivers and Track-It™ Software

IMPORTANT! Do NOT plug the Track-It<sup>™</sup> Data Logger into the USB port until <u>AFTER</u> the USB Drivers and Track-It Software have been installed.

Download Track-It Data Logger Software from: http://www.monarchinstrument.com/Software/Track-It\_Software.zip

Unzip the downloaded file to a local directory on your PC.

Double click *CD\_Start.exe*. This will launch the Track-It Data Logger's splash screen (shown below).

. Track-It<sup>™</sup>Data Loggers

> Install Software Software Manual

> Logger Manuals

Browse CD Exit

- Click *Install USB Driver* and follow the prompts. Accept any security messages to continue installation.
- 2. Click **Install Software** and follow the instructions to complete the installation. The software is now installed and ready to use.
- 3. Logger and software manuals may also be accessed here.

Note: If you have trouble downloading, refer to our guide, <u>How To Install Track-It™ Drivers and Software</u>.

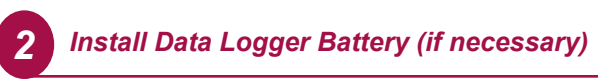

Most models have the battery preinstalled. For the **Rugged Temp Logger**, install the battery that was supplied with your Track-It Data Logger. Refer to the diagram below for installation.

Remove threaded end cap with coin or screwdriver and insert battery

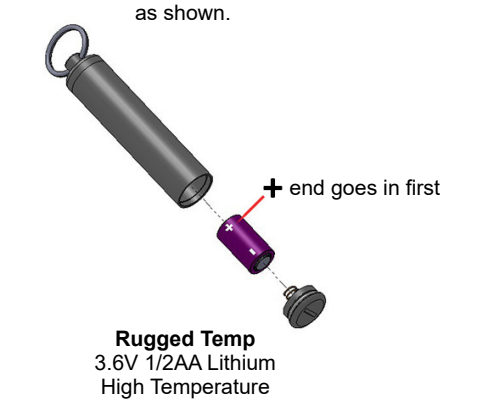

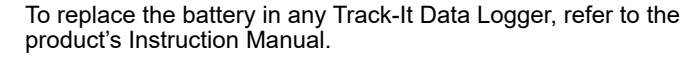

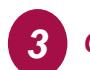

## Connect Data Logger and Track-It<sup>™</sup> Software

Plug the Track-It Logger into an available USB port on the PC. Some models plug directly into the USB port; others connect to the USB port with a cable (supplied). If the *Found New Hardware Wizard* appears, follow the prompts to complete the installation.

Start the Track-It Software by double clicking the Track-It icon (shown at right) on your PC or from the Start menu.

| emay Device S | ing .          |          |         |          |           |          |           |          |          |          |           |           |            |           |          |         |         |           |            |      |
|---------------|----------------|----------|---------|----------|-----------|----------|-----------|----------|----------|----------|-----------|-----------|------------|-----------|----------|---------|---------|-----------|------------|------|
| 6 8 9         | 49*            | нн       |         |          |           |          |           |          |          |          |           |           |            |           |          |         |         |           | <u>ٹ</u>   | • •  |
|               |                |          |         |          |           |          |           |          |          |          |           |           |            |           |          |         |         |           |            |      |
| 5475          | 22011 00 44 03 | 9415/201 | 00.4410 | 9/15/281 | 1 00 4411 | 04/15/20 | 1 00 4412 | 06/15/20 | 100-9413 | 04/15/20 | 1.00-9614 | 04/15/201 | 1 00:41 15 | 06/15/221 | 100-0416 | 0415.02 | 1004417 | 64/15/201 | 1 00-44 10 | 8/52 |

## 4 Connect Your Data Logger

If the USB drivers installed properly, you will see *Device Connected* displayed in the lower right-hand corner of the Track-It Software window.

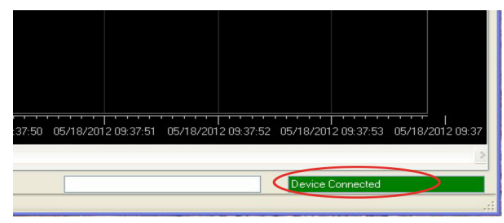

You can now begin using Track-It Software to configure your data logger and/or view recorded data.

Track-It Software will list all Track-It Data Loggers connected to your PC. To view the list and switch between loggers, click on

Devices then Device List.

| File Preferences  | Devices Help     |
|-------------------|------------------|
| 📽 🖬 😥             | Device List      |
| Graph DataTable S | Device Info      |
|                   | Read Device Data |

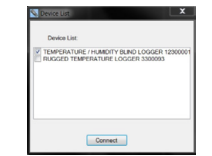

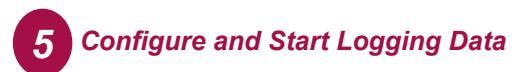

Select the *Device Setup* tab as shown. The software will automatically retrieve and display the data logger configuration.

| Jraph DataTable | Summary Overlay Graphs Device Setup                   |                      |                       |             |  |
|-----------------|-------------------------------------------------------|----------------------|-----------------------|-------------|--|
|                 | General Insuit Transer Alarm Daniau Menu Bluetauth Li |                      |                       |             |  |
|                 | PRESSURE DISPLAY LOGGER A Serial                      | No: 4200369          | Time: 01/08/2024 11.0 | 27          |  |
|                 | Unit Tag: 4200369                                     |                      | Use PC System Time    | Set Time    |  |
|                 | HH:MM:SSma                                            |                      |                       |             |  |
|                 | Sample Rate: 01:00:00 0 0 24 hm Cyclic Mod            | e Enable Record Time | 2730 Days 19h00e00s   | View Setup  |  |
|                 | On Send (Nov) Synch Time                              | rtu.                 |                       | Input Setup |  |
|                 | O Button Press                                        | CH 1 Pressure PSI    | 🔄 End                 | 6a          |  |
|                 | O Start Time: 01/08/2024 11:09:27 9 Set Start Time    | CH 2 Temperature 'F  | 🖂 Enat                | ie .        |  |
|                 | O Advanced ···· Setup                                 | BATTERY COOL         | Free Memory           | 1005        |  |
|                 |                                                       |                      |                       |             |  |
|                 |                                                       |                      |                       |             |  |
|                 |                                                       |                      |                       |             |  |
|                 |                                                       |                      |                       |             |  |
|                 | Device                                                | PC                   |                       |             |  |
|                 | Read Config Send Config Resume Recording 5            | Itop Recording La    | oed Config Save Conf  | Connect     |  |
|                 | Send Fac                                              | tory Confin          |                       |             |  |

Review default factory configuration settings and make any necessary changes - sample rates, triggers, alarms etc. Be sure that the time and date is set properly.

Click the **Send Config** button under the Device Configuration section of the window. **Your data logger is now operational!** 

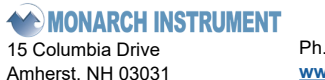

1071-4396-119 0124

Ph.: 603-883-3390 // 800-999-3390 www.monarchinstrument.com

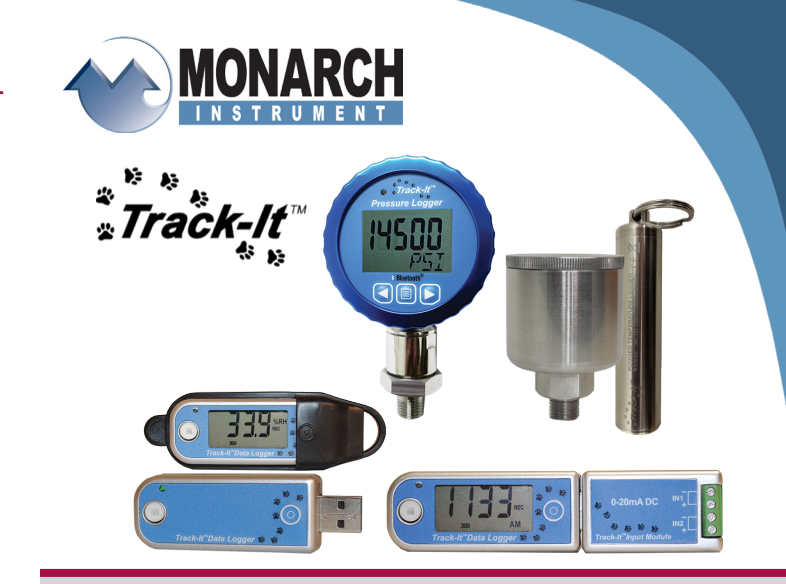

QUICK START

GUIDE

Para español, por favor contacte con el fabricante. Pour le français, veuillez contacter le fabricant. Für Deutsch wenden Sie sich bitte an den Hersteller. Per l'italiano contattare il produttore.